This is a Quick Campaign Planner Tutorial, a functionality that basically allows you to schedule and plan attacks and get reminders from time to time to launch those attacks.

| <u>SET TIME ZONE</u> :                                                                                                    |                                                                                                    |
|----------------------------------------------------------------------------------------------------|----------------------------------------------------------------------------------------------------|
| 😿 RoE Power Tools Realm 1 Server : RealmOfEmp                                                                                                    | pires.com                                                                                                    |
| Map Tools Help<br>Controls<br>Controls | Miscellaneous                                                                                                    |
| Network Connectivity Misc<br>Automatically Arragnge Windows on resize (not including Maximize/Restore)                                                                                                    | Time zome<br>Your local time March 20 2009 12:08:29                                                                                                    |
| Set the server time exactly as th<br>game time by adjusting the Time<br>adjustement with the arrow keys<br>OR by writing in the box<br>Then Save.                                                                                                    | e<br>Time Adjustment 5.5 tours<br>This progam needs to know what time zone<br>you are in. Look at 'server time' and ensure<br>it is the same as Realm of Empires server<br>time. If it is not, change the 'Time<br>Adjustment' value so that it is. |
|                                                                                                    | Save Close                                                                                                    |
|                                                                                                    |                                                                                                    |

Go to the Tools >Option> Misc. Here you can adjust your time zone. Adjust the server time according to the time zone in the game. Check the in game server time and set it here by changing the time adjustment. This is important as this time will only be taken as a base for you to schedule attacks.

You can change the time adjustment with the arrow keys as well as click in the box to manually write the desired number. It could be -3.5 or 7 depending upon your time Zone.

## SHOW CAMPAIGN VIEW:

Go to Tools> Show Campaign View.

The page displayed allows you to specify a whole bunch of attacks you will be launching on a village. Here you will be choosing targets and villages from which the targets will be attacked.

## ADD CAMPAIGNS:

You group your Attacks called as Campaigns. Right click in the box and choose Add Campaigns. Here you give a title to the campaign, let's say we have named the campaigns as

- 1) "Attack Bubaribaman"
- 2) "Attack member of TA"

3) "Attack Member of Allied Clans"

| X | RoE Pow             | er Tools Realm 1 Server : RealmOfEmpires.com                                                                                                    |                                                                      |  |  |  |  |
|---|---------------------|----------------------------------------------------------------------------------------------------|----------------------------------------------------------------------|--|--|--|--|
|   | Map Too             | ls Help                                                                                                    |                                                                      |  |  |  |  |
| F | Controls            | Мар                                                                                                    |                                                                      |  |  |  |  |
|   | Zoom 2 🗄            | Center 4 3 Draw Map                                                                                                    |                                                                      |  |  |  |  |
| Ш | Show I              | - My Campaigns                                                                                                    |                                                                      |  |  |  |  |
| Ш | Map Highlig         | ⊟-Attack Bubaribaman                                                                                                    | ▲ Show time in Server ▼ time                                         |  |  |  |  |
|   | Clan                | <ul> <li>BubariloaMan - Za [-Z, -]) - Une villages to be targetted</li> <li>BubariloaMan - St (-1,2) - Znd Core village of BRB</li> <li>BubaRibaMan - 4t (-2,3) - 3rd core village</li> </ul>      | 1) Right click in this box and then click on<br>" ADD CAMPAIGNS"     |  |  |  |  |
|   |                     | Attack member of TA     Sheetal - Never Give Up!(1!)I (1,1) - Nearest to centre villages of BRB so cannot support     Sheetal - CSheetal(0%2-3)I (0,-3) - Near to BRB villages, destroy all troops | 2) Give an appropriate title to<br>Campaigns                         |  |  |  |  |
|   |                     | Attack member of Allied clans     New campaign                                                                                                    | 3) As you see the campaigns have been named as " Attack Bubaribaman" |  |  |  |  |
|   |                     | Plan View - Scheduling attacks Executing Attacks                                                                                                    | " Attack member of TA"                                               |  |  |  |  |
|   | ¥20                 | Schedule attacks to land 30 🚉 seconds apart                                                                                                    | 4) After campaigns have been named<br>you have to add targets        |  |  |  |  |
|   | Villaye.<br>Points: |                                                                                                    | click to choose "Add Target" 21:46 from now                          |  |  |  |  |
|   | Owner:<br>Clan:     | Add Attack Execute the attacks as Scheduled Mail schedule                                                                                                    | 6) A standard screen is displayed                                    |  |  |  |  |
| ľ |                     | Attack<br>Order Attacking Village Target Village Duration Unit                                                                                                    | Laurich Land Time Causering tion                                     |  |  |  |  |
| Ш |                     |                                                                                                    | 7) See next screenshot.                                              |  |  |  |  |
| Ш |                     |                                                                                                    |                                                                      |  |  |  |  |
| Ш |                     |                                                                                                    |                                                                      |  |  |  |  |
| Ш |                     |                                                                                                    |                                                                      |  |  |  |  |
|   |                     |                                                                                                    |                                                                      |  |  |  |  |
|   |                     |                                                                                                    |                                                                      |  |  |  |  |
| Ш |                     |                                                                                                    |                                                                      |  |  |  |  |
|   |                     | ScreenShap the whole screen . Cirl+Alt+S                                                                                                    |                                                                      |  |  |  |  |
|   |                     |                                                                                                    |                                                                      |  |  |  |  |

<u>ADD TARGETS</u>: After the campaigns are named you have to add the targets you will be aiming at, to the particular campaign. You could have a single target or multiple targets all organised in a single campaign. Here in the Campaign "Attack Bubaribaman"<sup>3</sup> villages are being targeted.

In the screen shot the campaign "Attack member of Allied clans is selected." The player being targeted is Flickerfly as you can see and the village to be targetted is (12,-6). After you click on add this target you will see it displayed under the campaign as in the case of "Attack Bubaribaman"

| Map Tools Help                                                                                                    | s.com                                                                                                    |                                                    |
|----------------------------------------------------------------------------------------------------|----------------------------------------------------------------------------------------------------|----------------------------------------------------|
| Controls                                                                                                    | Мар                                                                                                    |                                                    |
| Zoom 2 Center 4 3 The Draw Map                                                                                                    |                                                                                                    |                                                    |
| 🗖 Show I 🌱 My Campaigns                                                                                                    |                                                                                                    |                                                    |
| Map Highlig<br>Clan BubaRibaMan - 2ta (-2,-1) - Core villages<br>BubaRibaMan - 2ta (-2,-1) - Core villages<br>BubaRibaMan - 4t (-2,3) - 2rd Core village<br>BubaRibaMan - 4t (-2,3) - 2rd Core village<br>BubaRibaMan - 4t (-2,3) - 2rd Core village<br>BubaRibaMan - 4t (-2,3) - 2rd Core village<br>BubaRibaMan - 4t (-2,3) - 2rd Core village<br>BubaRibaMan - 4t (-2,3) - 2rd Core village<br>BubaRibaMan - 2ta (-2,-1) - Core villages<br>BubaRibaMan - 2ta (-2,-1) - Core villages<br>Statest member of TA<br>- Sheetal - CSheetal(0%2-3) (0,-3) - Near to<br>- Sheetal - CSheetal(0%2-3) (0,-3) - Near to<br>- Sheetal - CSheetal(0%2-3) (0,-3) - Near to<br>- Sheetal - CSheetal(0%2-3) (0,-3) - Near to<br>- Sheetal - CSheetal(0%2-3) (0,-3) - Near to<br>- Near to - Sheetal - CSheetal(0%2-3) (0,-3) - Near to<br>- Near to - Sheetal - CSheetal(0%2-3) (0,-3) - Near to<br>- Near to - Sheetal - CSheetal(0%2-3) (0,-3) - Near to<br>- Near to - Sheetal - CSheetal(0%2-3) (0,-3) - Near to<br>- Near to - Sheetal - CSheetal(0%2-3) (0,-3) - Near to<br>- Near to - Sheetal - CSheetal(0%2-3) - Near to<br>- Near to - Sheetal - CSheetal(0%2-3) - Near to<br>- Near to - Sheetal - CSheetal(0%2-3) - Near to<br>- Near to - Sheetal - CSheetal(0%2-3) - Near to<br>- Near to - Sheetal - CSheetal(0%2-3) - Near to<br>- Near to - Sheetal - Sheetal - Near to | to be targetted<br>e of BRB<br>rest to centre villages of BRB so cannot support<br>o BRB villages, destroy all troops<br>Add Target<br>Choose a village by either method A or B below<br>A - Choose village by player | Show time in Server v time                         |
| <ul> <li>screen shown along side. to land so</li></ul>                                                                                                    | Show villages for [FICKERIV (player)  #spinning V - (12,-6)  B - Choose a village by specifying its cordinates  Village Cordinates  Chosen Village                                                                    | t time Schedule by land time<br>Mar 20 09 15:08:42 |
| targetted.     Attacking Vilage     T       B: Enter the co-ords of the village<br>to be targetted.     4)     The Chosen Village box gets<br>auto populated.     T                                                                                                    | Village:#spinning V - (12,-6)Points:10,020Owner:Flickerfly (1,554,675)Clan:[IA] Inadvertent Apocalypse                                                                                                    | Time 🛆 Description                                 |
| <ul> <li>5) Write the attack description for reference.</li> <li>6) Click on Add this Target.</li> <li>7)Similarly add more targets to the campaign.</li> </ul>                                                                                                    | Attack Description Fake Attacks to be sent to villages near BRB's villages Add this target Cancel ScreenSnap the whole screen Ctrl+Att+S                                                                              |                                                    |

## ADD ATTACKS:

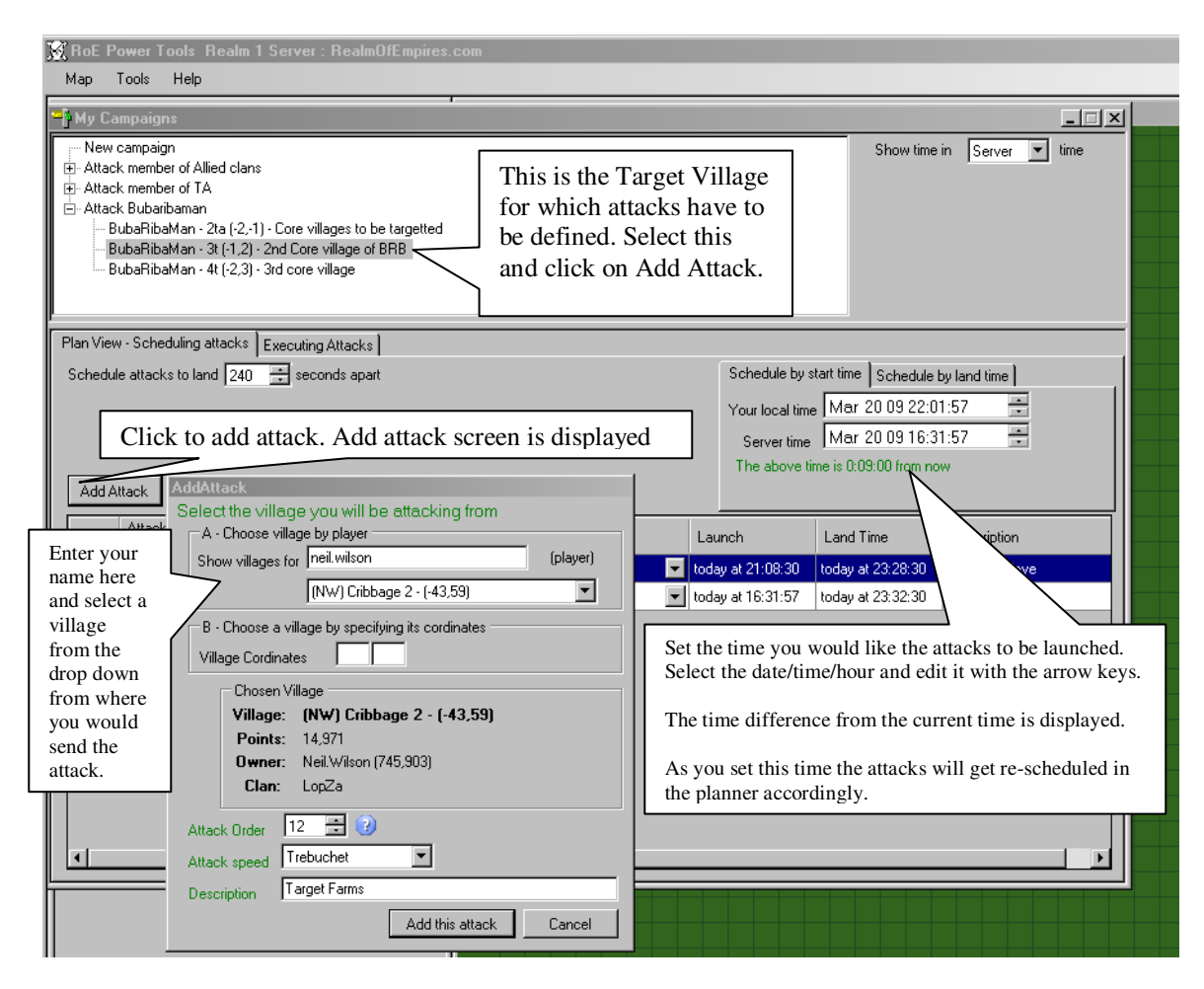

After the targets have been added, highlight a target and Select Add Attack button.

It allows you to schedule attacks that are to be sent from your own villages.

The next screen shot shows you 5 attacks on one target

| 👷 Ro                                                                                                    | DE Power Io                                                                            | ools Realm 1 Server :                                                                                                    | tealmUtEmpires.com                                    | -                                                                                                    | _          | _                                                                                  | _               |                     |
|----------------------------------------------------------------------------------------------------|----------------------------------------------------------------------------------------|----------------------------------------------------------------------------------------------------|-------------------------------------------------------|----------------------------------------------------------------------------------------------------|------------|------------------------------------------------------------------------------------|-----------------|---------------------|
| Maj                                                                                                    | p Tools                                                                                | Help                                                                                                    |                                                       |                                                                                                    |            |                                                                                    |                 |                     |
| <mark>~</mark> рм                                                                                                    | y Campaign                                                                             | 8                                                                                                    |                                                       |                                                                                                    |            |                                                                                    |                 | _ 🗆 ×               |
| +                                                                                                    | New campaigr<br>Attack membe<br>Attack membe<br>Attack Bubarib<br>BubaRiba<br>BubaRiba | n<br>rof Allied clans<br>rof TA<br>vaman<br>Man - 2ta (-2,-1) - Core villag<br>Man - 3t (-1,2) - 2nd Core vi<br>Man - 41 (-2, 2) - 2rd Core villag | jes to be targetted<br>lage of BRB                    |                                                                                                    |            | ]                                                                                  | Show time       | in Server 💌 time    |
| BubaRibaMan - 4t (-2,3) - 3rd core village  Plan View - Scheduling attacks Executing Attacks Schedule attacks to land 240                                                                                                    |                                                                                        |                                                                                                    | age T<br>ttacks d<br>ds apart d<br>cheduled Mail sche | The attacks will land<br>within 4 minutes of<br>each other. Set as<br>desired. See land time<br>in the attack scheduler.<br>All attacks land 4<br>minutes from each<br>other |            | Schedule by start time Schedule by land time<br>Your local time Mar 21 09 00:01:57 |                 |                     |
|                                                                                                    | Attack<br>Order                                                                        | Attacking Village                                                                                                    | Target Village                                        | Duration                                                                                                    | Unit       | Launch                                                                             | Land Time 🛛 🔺   | Description         |
|                                                                                                    | 10                                                                                     | (NW) Cribbage 1 (-43,58)                                                                                                    | 3t (-1,2)                                             | 2:20:00                                                                                                    | Knight 💌   | today at 23:08:46                                                                  | Mar 21 01:28:46 | Clearing Wave       |
|                                                                                                    | 11                                                                                     | (NW) Coffee 7 (-48,54)                                                                                                    | 3t (-1,2)                                             | 7:00:33                                                                                                    | Ram 🔽      | today at 18:32:12                                                                  | Mar 21 01:32:46 | Destroy walls       |
|                                                                                                    | 12                                                                                     | (NW) Cribbage 2 (-43,59)                                                                                                    | 3t (-1,2)                                             | 7:04:49                                                                                                    | Trebuchet  | today at 18:31:57                                                                  | Mar 21 01:36:46 | Target Farms        |
|                                                                                                    | 13                                                                                     | (NW) Coffee 3 (-46,55)                                                                                                    | 3t (-1,2)                                             | 6:57:10                                                                                                    | Governor 💌 | today at 18:43:35                                                                  | Mar 21 01:40:46 | 1st Governor attack |
|                                                                                                    | 13                                                                                     | (NW) Coffee 3 (-46,55)                                                                                                    | 3t (-1,2)                                             | 6:57:10                                                                                                    | Governor 🔽 | today at 18:47:35                                                                  | Mar 21 01:44:46 | 2nd Governor attack |
| ATTACK ORDER:<br>Allows you to specify the relative order of the attacks. If<br>you want this attack to be first then set the number<br>accordingly. Change the attack order to 1. If you want it<br>to be the last to land set it as 99.<br>Consecutive attacks can be sorted as you want them to<br>be sent.<br>Ctrl+Alt+S |                                                                                        |                                                                                                    |                                                       |                                                                                                    |            |                                                                                    | le the planner  |                     |

## Execute the attacks as Scheduled!!

You can schedule that attacks either by START TIME or LAND TIME.

Start time, means you want to enter when the first attack is to be launched. Land time, means when you want the first attack to land – the system will tell you when you much send each attack so that they land at proper time.

Once ready, click <u>Execute the Attacks as scheduled</u>. Once you do this, you cannot make any changes. This is how the Executing attacks page looks like. When attack should be sent, you will get a reminder. Log into the game and send attacks as planned.

| 🕅 RoE Power Tools Realm 1 Server : RealmOfEmpires.com                                                                                                    |                                                                                                    |               |             |                     |          |                 |                       |  |
|----------------------------------------------------------------------------------------------------|----------------------------------------------------------------------------------------------------|---------------|-------------|---------------------|----------|-----------------|-----------------------|--|
| Map Tools Help                                                                                                    |                                                                                                    |               |             |                     |          |                 |                       |  |
| 🗣 My Campaigns                                                                                                    |                                                                                                    | ,             |             |                     |          |                 |                       |  |
| <ul> <li>New campaign</li> <li>Attack member of Allied ck</li> <li>Attack member of TA</li> <li>Attack Bubaribaman</li> <li>BubaRibaMan - 2ta (-2)</li> <li>BubaRibaMan - 3t (-2)</li> </ul>                                                                                                    | ans<br>2,-1) - Core villages to be ta<br>2) - 2nd Core village of BR<br>3) - 3rd core village                                                               | argetted<br>B |             |                     |          | Show            | time in Server ▼ time |  |
| Plan View - Scheduling attack<br>The table below shows ALL<br>situation Each attack will ge                                                                                                    | Plan View - Scheduling attacks Executing Attacks The table below shows ALL executing attacks. You can sort by various columns to get different views of the |               |             |                     |          |                 |                       |  |
| Attacking Village                                                                                                    | Target Village                                                                                                    | Duration      | Unit        | Launch Time         | Launch A | Land Time       | Description           |  |
| (NW) Coffee 3 (-46,55)                                                                                                    | 3t (-1,2)                                                                                                    | 6:57:10       | Governor    | today at 17:37:35   | 0:07:11  | Mar 21 00:34:46 | 2nd Governor attack   |  |
| (NW) Cribbage 1 (-43,58)                                                                                                    | 3t (-1,2)                                                                                                    | 2:20:00       | Knight      | today at 21:58:46   | 4:28:21  | Mar 21 00:18:46 | Clearing Wave         |  |
| (NW) Coffee 3 (-46,55)                                                                                                    | 3t (-1,2)                                                                                                    | 6:57:10       | Governor    | today at 17:33:35   | Sent     | Mar 21 00:30:46 | 1st Governor attack   |  |
| (NW) Coffee 7 (-48,54)                                                                                                    | 3t (-1,2)                                                                                                    | 7:00:33       | Ram         | today at 17:22:12   | Sent     | Mar 21 00:22:46 | Destroy walls         |  |
| (NW) Cribbage 2 (-43,59)                                                                                                    | 3t (-1,2)                                                                                                    | 7:04:49       | Trebuchet   | today at 17:21:57   | Sent     | Mar 21 00:26:46 | Target Farms          |  |
| Note: The launch in time is adjusted automatically by calculating the distance<br>between the villages and the speed of the troops in such a way that all attacks land at<br>the time scheduled.<br>As in the above example see that the Gov and other slow moving troops have been<br>sent while the attack with only knights will be sent after 4 hrs. |                                                                                                    |               |             |                     |          |                 |                       |  |
| •                                                                                                    |                                                                                                    | Scree         | nSnap the w | vhole screen Ctrl+A | llt+S    |                 | <br>  •               |  |